#### **PROCEDURA INSERIMENTO GIUDIZI**

#### 1) ACCEDERE AD ARGO DIDUP 2) SELEZIONARE SCRUTINI E CLICCARE SU GIUDIZI

|                        | 5.1 ISTITUTO DI I |
|------------------------|-------------------|
| Menù                   | ×                 |
| 🗅 Home                 |                   |
| 🛃 Registro             | •                 |
| 🔥 Scrutini             | •                 |
| 🔐 Caricamento voti     |                   |
| 🔁 Ripresa scrutinio    |                   |
| Giudizi                |                   |
| 🔋 Risultato Corsi di R | ecupero           |
| Didattica              | •                 |
| 慮 Bacheca              | •                 |
| 📢 Comunicazioni        | •                 |
| 🕗 Orario               | •                 |
| 🗃 Stampe               | •                 |
| 🖻 Servizi Personale    |                   |
| 💥 Strumenti            | •                 |
| 🕒 Logout               |                   |
|                        |                   |
|                        |                   |

# 3) Selezionare la classe che si coordina

| Istituto di Istruzione secondaria superiore |     |                                                          |                            |
|---------------------------------------------|-----|----------------------------------------------------------|----------------------------|
| Menù                                        | ×   | Caricamento Giudizi                                      | Anno Scolastico: 2024/2025 |
| 🗅 Home                                      |     |                                                          |                            |
| 🔄 Registro                                  | •   | STRUTTURA SCOLASTICA                                     |                            |
| 🕏 Scrutini                                  | •   | ISTITUTO D'ISTRUZIONE SECONDARIA SUPERIORE CASSANO IONIO |                            |
| 🔡 Caricamento voti                          |     | SERV.PER LA SANITA' E L'ASSISTENZA SOCIALE               |                            |
| 🔁 Ripresa scrutinio                         |     |                                                          |                            |
| 🕼 Giudizi                                   |     |                                                          |                            |
| 📑 Risultato Corsi di Recupe                 | ero |                                                          |                            |
| 🗇 Didattica                                 | •   |                                                          |                            |
| 🗊 Bacheca                                   | •   |                                                          |                            |
| 🔁 Comunicazioni                             | •   |                                                          |                            |
| 🕗 Orario                                    | •   |                                                          |                            |
| 🗃 Stampe                                    | •   | 3F - LICEO SCIENTIFICO E CLASSICO COORDINATORE           |                            |
| 🖻 Servizi Personale                         |     |                                                          |                            |
| 🔀 Strumenti                                 | •   |                                                          |                            |
| 🗗 Logout                                    |     |                                                          |                            |

## 4) Selezionare "GC2 – Giudizio complessivo 2

|                           | ? LELMA.CRUGLIANO.SG20586 |                                                             |          |
|---------------------------|---------------------------|-------------------------------------------------------------|----------|
| Menù                      | ×                         | 1AS SERV.PER LA SANITA' E L'ASSISTENZA SOCIALE IPSIA (IP19) | Indietro |
| 🗅 Home                    |                           | STRUTTURA OUADRI E PERIODI                                  |          |
| 🔁 Registro                | •                         | VP - Valutazione Periodica                                  |          |
| 😫 Scrutini                | •                         | GC2 - Giudizio complessivo 2                                |          |
| 🔡 Caricamento voti        |                           |                                                             |          |
| 🔁 Ripresa scrutinio       |                           |                                                             |          |
| 🕼 Giudizi                 |                           |                                                             |          |
| 🔋 Risultato Corsi di Recu | pero                      |                                                             |          |
| 🕕 Didattica               | •                         |                                                             |          |
| 慮 Bacheca                 | •                         |                                                             |          |
| 📢 Comunicazioni           | •                         |                                                             |          |
| 🕗 Orario                  | •                         |                                                             |          |
| 🖨 Stampe                  | •                         |                                                             |          |
| 🕝 Servizi Personale       |                           |                                                             |          |
| 💥 Strumenti               | •                         |                                                             |          |
| 🕞 Logout                  |                           |                                                             |          |
|                           |                           |                                                             |          |

### 5) REVISIONARE CON IL CONSIGLIO DI CLASSE I GIUDIZI INERITI 6) PROCEDERE CON IL BLOCCO DEI GIUDIZI

| did <sup>UP</sup> <sub>4.46.1</sub> ISTITUTO DI ISTRUZIONE SECONDARIA SUPERIORE |     |                                                                              |   |                |              |                      |                       | ? LELMA.CRUGLIANO.SG20586 |  |  |  |
|---------------------------------------------------------------------------------|-----|------------------------------------------------------------------------------|---|----------------|--------------|----------------------|-----------------------|---------------------------|--|--|--|
| Menù                                                                            | ×   | Prospetto dei giudizi                                                        |   |                |              |                      |                       | Indietro                  |  |  |  |
| 🗅 Home                                                                          |     | Prospetto del giudizi                                                        |   |                |              |                      |                       |                           |  |  |  |
| 🔄 Registro                                                                      | •   | Classe: 3F LICEO SCIENTIFICO LICEO SCIENTIFICO E CLASSICO (LI02)             |   |                |              |                      |                       |                           |  |  |  |
| 🖞 Scrutini                                                                      | •   | Riquadro: VP - Valutazione Periodica - Periodo: GC2 - Giudizio complessivo 2 |   |                |              |                      |                       |                           |  |  |  |
| 🔐 Caricamento voti                                                              |     | ALUNNO                                                                       |   | TTA - TTALIANO | LIN - LATINO | ING - LINGUA INGLESE | SN - SCIENZE NATURALI | SMS - SCIENZE MOTORIE     |  |  |  |
| 🔁 Ripresa scrutinio                                                             |     | 1 0                                                                          |   |                |              |                      |                       |                           |  |  |  |
| Giudizi                                                                         |     | 2                                                                            |   |                |              |                      |                       |                           |  |  |  |
| 🔋 Risultato Corsi di Recup                                                      | ero | 3                                                                            |   |                |              |                      |                       |                           |  |  |  |
| 🗇 Didattica                                                                     | •   | 4                                                                            |   |                |              |                      |                       |                           |  |  |  |
| 😰 Bacheca                                                                       | •   | 5                                                                            |   |                |              |                      |                       |                           |  |  |  |
| 🔁 Comunicazioni                                                                 | •   | 6                                                                            |   |                |              |                      |                       |                           |  |  |  |
| 🕗 Orario                                                                        | •   | 7                                                                            |   |                |              |                      |                       |                           |  |  |  |
| 🗃 Stampe                                                                        | •   |                                                                              |   |                |              |                      |                       |                           |  |  |  |
| 🕝 Servizi Personale                                                             |     | 8                                                                            |   |                |              |                      |                       |                           |  |  |  |
| 🔀 Strumenti                                                                     | •   | 9                                                                            |   |                |              |                      |                       |                           |  |  |  |
| B Logout                                                                        |     | 10                                                                           |   |                |              |                      |                       |                           |  |  |  |
|                                                                                 |     | 11                                                                           |   |                |              |                      |                       |                           |  |  |  |
|                                                                                 |     | 12                                                                           |   |                |              |                      |                       |                           |  |  |  |
|                                                                                 |     | 13                                                                           |   |                |              |                      |                       |                           |  |  |  |
|                                                                                 |     | 14                                                                           |   |                |              |                      |                       |                           |  |  |  |
|                                                                                 |     | 15                                                                           |   |                |              |                      |                       |                           |  |  |  |
|                                                                                 |     | 10                                                                           |   |                |              |                      |                       |                           |  |  |  |
|                                                                                 |     |                                                                              | / |                |              |                      |                       |                           |  |  |  |
|                                                                                 |     | 17 M                                                                         |   |                |              |                      |                       |                           |  |  |  |